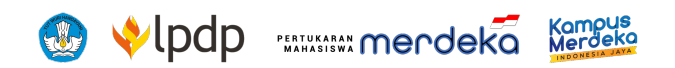

# **PANDUAN PENDAFTARAN**

MAHASISWA PESERTA PROGRAM PERTUKARAN MAHASISWA MERDEKA TAHUN 2024 (PMM 4) **Versi 1.1** 

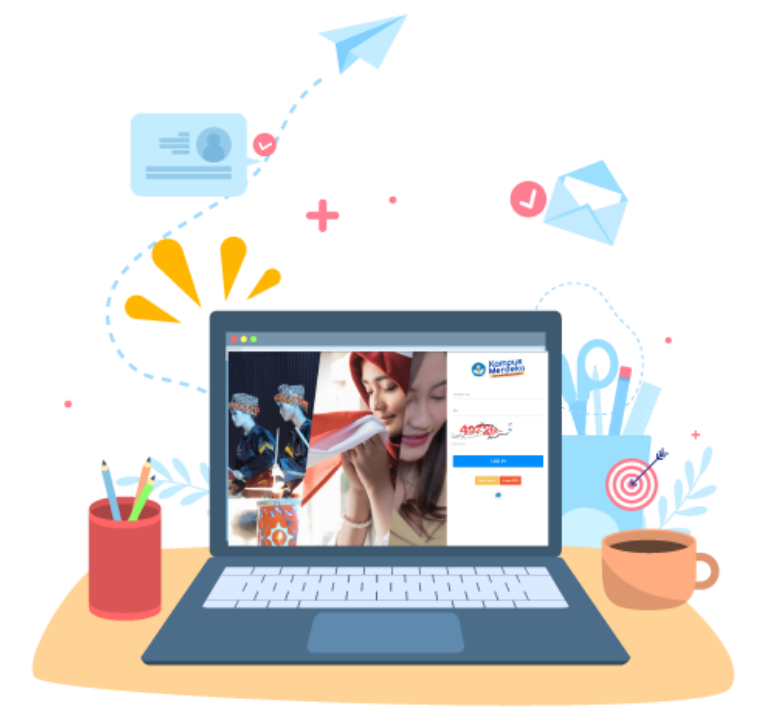

# **Daftar Isi**

| Daftar Isi                                                  | 2  |
|-------------------------------------------------------------|----|
| Ringkasan                                                   | 3  |
| Membuat Akun atau Register<br>di Laman PMM                  | 6  |
| Melengkapi<br>Data Profil                                   | 11 |
| Data Identitas                                              | 11 |
| Data Kontak                                                 | 12 |
| Data PDDikti                                                | 13 |
| Ubah PIN                                                    | 14 |
| Tahap Pendaftaran<br>dan Seleksi Mahasiswa<br>Program PMM 4 | 16 |
| Pendaftaran                                                 | 16 |
| Tahap Pengisian Data                                        | 20 |
| Tahap Pemilihan Perguruan Tinggi Penerima                   | 29 |
| Tahap Rekomendasi PT Pengirim                               | 32 |
| Tahap Survei Kebinekaan dan VCAT                            | 32 |
| Tahap Pengumuman                                            | 32 |

#### Disclaimer:

Panduan Pendaftaran Mahasiswa Program Pertukaran Mahasiswa Merdeka Tahun 2024 (PMM 4) edisi ini diterbitkan pada bulan November 2023. Panduan pendaftaran ini adalah dokumen hidup yang bersifat dinamis dan senantiasa disempurnakan, diperbaiki, diperbaharui, serta dimutakhirkan sesuai dengan dinamika kondisi, situasi, dan kebijakan yang berkembang. Masukan dari berbagai kalangan diharapkan dapat meningkatkan kualitas dan menyempurnakan Panduan Pendaftaran Mahasiswa Program PMM 4 ini.

# Ringkasan

Halo Sahabat Merdeka, untuk bisa mendaftar sebagai calon peserta Program Pertukaran Mahasiswa Merdeka 2024 (PMM 4), sahabat harus memiliki akun di laman https://pmm.kampusmerdeka.kemdikbud.go.id.

#### Syarat Pendaftaran Mahasiswa PMM 4:

- Mahasiswa aktif diploma tiga, diploma empat/sarjana terapan, dan sarjana yang terdaftar di Pangkalan Data Pendidikan Tinggi (PDDIKTI) dan minimal duduk pada semester 3 (tiga) pada saat pendaftaran berlangsung.
- Memiliki Indeks Prestasi Kumulatif (IPK) paling sedikit 2,80 (dua koma delapan) pada saat periode pendaftaran Program PMM (Dokumen Transkrip Akademik).
- Warga Negara Indonesia (Dokumen Kependudukan).
- Sehat jasmani dibuktikan dengan melampirkan Surat Keterangan Sehat dari fasilitas kesehatan yang berwenang.

#### Mahasiswa Menyetujui Klausul Dalam SPTJM Digital (Surat Pernyataan Tanggung Jawab Mutlak), Meliputi:

- Memiliki persetujuan kaprodi untuk mengikuti Program PMM
- Memiliki persetujuan orang tua/wali untuk mengikuti Program PMM

- Belum pernah mengikuti Program PMM dan tidak sedang terdaftar dalam Program Merdeka Belajar Kampus Merdeka yang lain pada saat Program berlangsung
- Tidak pernah dikenakan sanksi akademik dan non-akademik
- Bersedia berada di PT Penerima selama 1 (satu) semester
- Menyelesaikan administrasi akademik dan keuangan sesuai ketentuan di PT Pengirim pada semester sebelum pelaksanaan Program PMM
- Menaati seluruh ketentuan Program PMM dan bersedia menerima konsekuensi atas pelanggaran terhadap ketentuan Program PMM

#### Komponen Bantuan Pendanaan yang Akan Diterima oleh Mahasiswa PMM 4:

- Dana transportasi (at cost);
- Dana bantuan biaya hidup (*lump sum*).

#### Kewajiban Mahasiswa PMM 4:

- Mengikuti perkuliahan sesuai dengan ketentuan yang berlaku di PT Penerima;
- Mengikuti pembelajaran Modul Nusantara yang diselenggarakan PT Penerima sesuai dengan jadwal yang ditentukan oleh Dosen Modul Nusantara;
- Memberikan informasi atau keterangan yang benar, baik lisan maupun tulisan dalam rangka pengurusan administrasi dan/atau pelaksanaan Program PMM;
- Menaati moral kesusilaan dan toleransi terhadap perbedaan suku, agama, dan adat istiadat, serta tidak terlibat dalam pengabaian, kekerasan, perundungan, dan/atau intimidasi;
- Menjalankan tugas dan laporan pelaksanaan Program PMM serta mengumpulkan laporan tepat waktu;

- Mengikuti Program PMM sampai masa program berakhir; dan
- Mengikuti ketentuan Program PMM dan/atau peraturan perundang-undangan.

#### Larangan Mahasiswa PMM 4:

- Memberikan informasi atau keterangan yang tidak benar, baik lisan maupun tulisan dalam rangka pengurusan administrasi dan/atau pelaksanaan Program PMM;
- Melanggar moral kesusilaan, tindakan intoleransi terhadap perbedaan suku, agama, dan adat istiadat, serta terlibat dalam pengabaian, kekerasan, perundungan, dan/atau intimidasi;
- Mengalihkan tugas dan laporan pelaksanaan Program PMM kepada pihak lain;
- Melakukan pelanggaran akademik;
- Mengundurkan diri sebelum masa program berakhir berdasarkan alasan yang tidak dapat dipertanggungjawabkan; dan
- Melanggar ketentuan Program PMM dan/atau peraturan perundang-undangan.

# Membuat Akun atau Register di Laman PMM

Langkah pertama untuk berpartisipasi dalam program PMM 4 adalah memiliki akun. Adapun cara mendaftar/membuat akun di laman PMM bagi Sahabat Merdeka yang ingin berpartisipasi di PMM 4 sebagai calon peserta, langkah-langkahnya sebagai berikut:

1. Akses laman <u>pmm.kampusmerdeka.kemdikbud.go.id</u> dan klik tombol "Buat Akun".

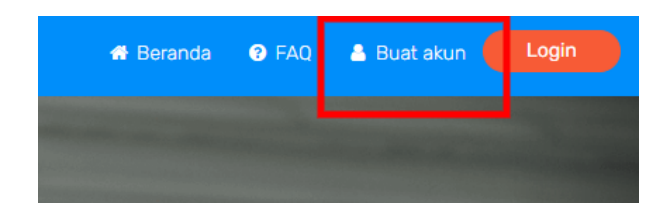

### Tertampil halaman informasi :

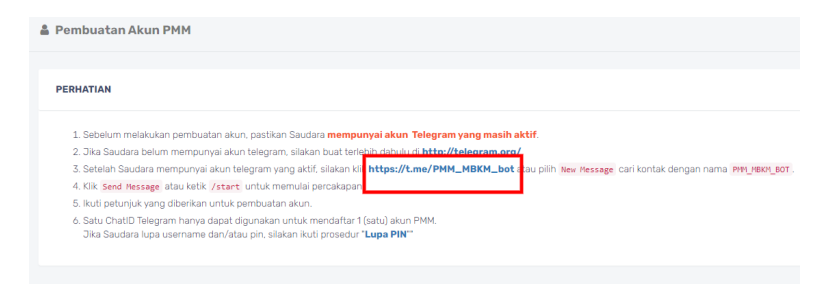

Sebelum melakukan pembuatan akun, pastikan Sahabat Merdeka mempunyai akun Telegram yang masih aktif.

- 2. Jika Sahabat Merdeka belum mempunyai akun Telegram, silakan buat terlebih dahulu di <u>http://telegram.org/</u>
- Setelah Sahabat Merdeka mempunyai akun Telegram yang aktif, silakan klik <u>https://t.me/PMM\_MBKM\_bot</u> atau pilih *New Message* cari kontak dengan nama PMM\_MBKM\_BOT.

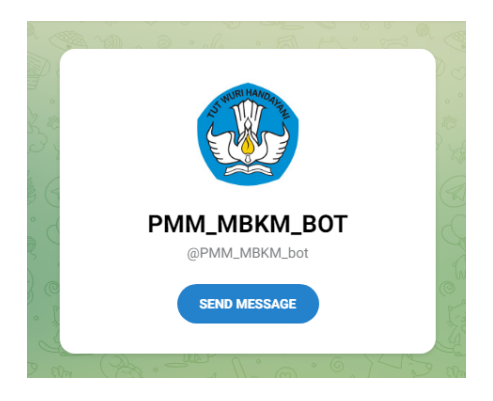

- 4. Klik *Send Message* atau ketik "*/start*" untuk memulai percakapan.
- 5. Melalui aplikasi Telegram, ketikkan: /start

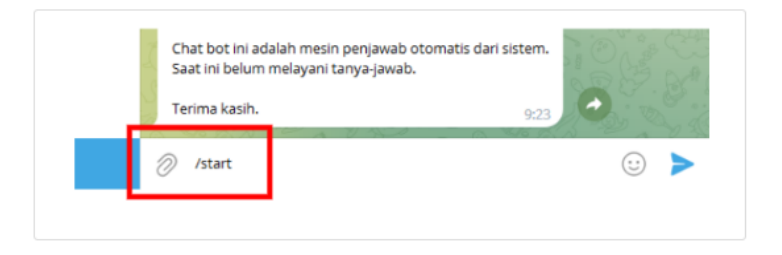

6. Muncul informasi balasan (*reply*), selanjutnya klik tautan Buat Akun, maka di halaman laman PMM, akan muncul *form* isian *username* dan PIN.

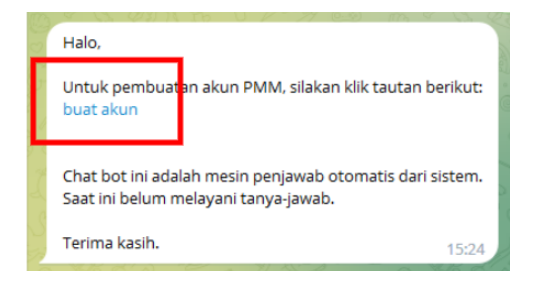

7. Isikan *username* dan PIN yang akan Sahabat Merdeka gunakan.

| 🛎 Pembuatan Akun PMM                    |
|-----------------------------------------|
|                                         |
|                                         |
| BUAT AKUN                               |
| Username *                              |
| setiawan-ugm                            |
|                                         |
| PIN *                                   |
|                                         |
|                                         |
| PIN (ulangi) *                          |
| · · · · · · · · · · · · · · · · · · ·   |
|                                         |
|                                         |
| Captcha *                               |
|                                         |
| ~~~~~~~~~~~~~~~~~~~~~~~~~~~~~~~~~~~~~~~ |
| 059490                                  |
| 200007                                  |
|                                         |
| Save Reset Cancel                       |

8. Setelah *username* dan PIN berhasil didaftarkan, maka akan muncul halaman INFORMASI berikut:

| Merdeka<br>Merdeka                                                                       |
|------------------------------------------------------------------------------------------|
| Pembuatan Akun PMM                                                                       |
|                                                                                          |
| INFORMASI                                                                                |
| Akun PMM berhasil dibuat.<br>Silak in <b>login</b> untuk melanjutkan proses pendaftaran. |
|                                                                                          |

9. Langkah selanjutnya, isikan *username* dan PIN yang sudah berhasil didaftarkan.

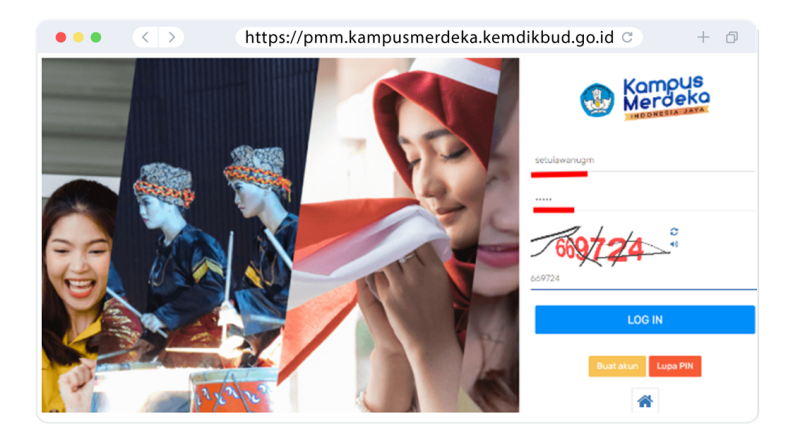

**Catatan**: Perlu diperhatikan apabila akun Telegram Sahabat Merdeka pernah digunakan untuk mendaftar (digunakan) di laman PMM sebelumnya, maka saat pendaftaran *username* dan PIN akan muncul notifikasi berikut:

| Per<br>BU/ | mbuatan Akun PMM                                  |
|------------|---------------------------------------------------|
| BUA        |                                                   |
| BU/        |                                                   |
|            | AT AKUN                                           |
| _          |                                                   |
| с          | hatID Telegram sudah terpakai.                    |
| _          |                                                   |
| Use        | rname *                                           |
| 50         | itiawan-ugm                                       |
| Use        | rname hanya boleh diisi karakter huruf dan angka. |
| PIN        |                                                   |
| P          | N                                                 |
|            | 1.4                                               |
| PIN        | (uiangi)*                                         |
| PI         | N (ulangi)                                        |
| Cap        | itcha *                                           |
|            | 2                                                 |
| _          |                                                   |

Notifikasi tersebut menandakan akun Telegram sudah pernah digunakan untuk mendaftar pada laman PMM. Langkah selanjutnya Sahabat Merdeka cukup menggunakan fasilitas *reset* PIN untuk memunculkan *username* yang Sahabat Merdeka pernah gunakan.

### Catatan:

Mahasiswa yang sudah memiliki akun pada saat mendaftar Program PMM 3 dapat menggunakan akun yang sama dan tidak perlu membuat akun baru untuk pendaftaran PMM 4.

# Melengkapi Data Profil

Apabila Sahabat Merdeka sudah berhasil membuat akun di laman PMM, maka ada beberapa tahap pengisian data yang harus diisi melalui menu Profil, yaitu Data Identitas, Data Kontak, Data PDDikti dan Ubah PIN.

# **Data Identitas**

Pada bagian ini Sahabat Merdeka harus mengisikan data Sahabat Merdeka sesuai dengan data yang tertera di dokumen kependudukan KTP (Kartu Tanda Penduduk)/Surat Keterangan Domisili.

|                                 | $\langle \rangle$                      | https://pmn                         | n.kampusmer          | deka.kemo                   | dikbud.go.id ℃      | + 6 |
|---------------------------------|----------------------------------------|-------------------------------------|----------------------|-----------------------------|---------------------|-----|
| 1001.                           |                                        | A downlast - @ FRO - Sk Rouer David | 2 minu et Paul Monat | Annal *                     |                     |     |
| anda <b>Profit</b> Destroyed (  | Netereni Pendutaran Seleksi Rekapturai |                                     |                      | **                          | •                   |     |
| rafi                            |                                        |                                     |                      | Extension denin *           |                     |     |
| algerithm Data Kortak Dat       | a PEDKTI - Liuni PIN                   |                                     |                      | Apria                       |                     |     |
| NECEMASI                        |                                        |                                     |                      | Etatus perkawinan           | •                   |     |
| para destanan dengan sang terti | ne a kana lande menduana (n. mj.       |                                     | FOTO                 | Pelarjaan                   | •                   |     |
| fama lengtap *                  |                                        |                                     | FOIO                 | Kevarganepirsan             | •                   |     |
| tempad lahir *                  |                                        |                                     |                      | 10.7                        |                     |     |
| langgar lana =                  |                                        |                                     |                      | RedD*                       |                     |     |
| Jerre Kelanon *                 |                                        |                                     |                      |                             | Scop VTD/VV         |     |
| hiturjaan                       |                                        |                                     |                      |                             | Scall KTF/KK        |     |
|                                 |                                        |                                     |                      |                             |                     |     |
| labupatan *                     |                                        |                                     |                      |                             |                     |     |
| lab-paten*                      |                                        |                                     |                      |                             |                     |     |
| locamatan.                      | •                                      |                                     |                      | 🔽 ógunskon urtuk mengutak   | h data              |     |
|                                 | _                                      |                                     |                      | Operation on all methods to | atar perubahan data |     |

# Data Kontak

Data Kontak berisi chat ID Telegram, nomor WhatsApp, alamat email, akun media sosial Facebook, Twitter, Instagram, Youtube dan Tiktok.

|                                                                                                    | http                                              | os://pmm.kampusmerdeka.kemdikbud.go.id 😋                                                                                                    | +         |
|----------------------------------------------------------------------------------------------------|---------------------------------------------------|----------------------------------------------------------------------------------------------------|-----------|
|                                                                                                    |                                                   |                                                                                                    |           |
| ata identitas <u>Data Kontak</u> Data                                                                                                    | PODIKTI Ubah PIN                                  |                                                                                                    |           |
| LEGENDA<br>• : data terkonfirmasi<br>• : data bekum terkonfirmasi                                                                                                    |                                                   |                                                                                                    |           |
| <ul> <li>I data bekum ada</li> <li>I wajib diisi</li> <li>I bisa diisi terlabih dahuku konfirm</li> </ul>                                                                                                    | sasi bisa dilakukan kemudian                      |                                                                                                    |           |
|                                                                                                    |                                                   |                                                                                                    |           |
| Proses konfirmasi cukup dilakukan sa<br>Jika dalam 1x24 jam data belum terko                                                                                                    | itu kali.<br>onfirmasi, silakan ulang proses konf | firmasi.                                                                                                    |           |
| ChatiO Telegram *                                                                                                    | ٥                                                 |                                                                                                    |           |
|                                                                                                    |                                                   |                                                                                                    |           |
| Nomor kihatsapp **                                                                                                    |                                                   | Orbit en Nindeage     Richard di das vicia senfiniasi nomo vindeage altas kinn pesan beritot la romo +6285176273488     Riccare: AMERIZANDE/Igen129233896.100000104445021841541011448                                                                                                    |           |
| Nomor Whatsago **                                                                                                    |                                                   | Control Nontracy     The second particular system of the particular system period benefation of the SSS SSS SSS SSS SSS SSS SSS SSS SSS S                                                                                                    | anternant |
| Nomor kihatsapp **<br>Emat **<br>Jakun Facebook                                                                                                    |                                                   | Control Nontrass     The density along a start with these shows a start water parate being at the start water +438514273488     The density of a start water being starts at the density of a start water being at the density of a start water being at the de | ordernaad |
| Nomor khatsop **<br>Emal **<br>Jaun Pacebook<br>Akun Fuitter                                                                                                    |                                                   | Control Nontrage     In the strength of the strength of t | andrewal  |
| Nonor Hutssep **<br>Ereal **<br>Jaun Facebook<br>Alun Trettagen                                                                                                    |                                                   | Cost on Number     The second of all of the ULA and where some unitary particular particular product in the ULA and where some unitary particular particular partindepartiparticular particular particular particular particular p | unfermad  |
| Numo khubago ** Sinut ** Jaun functions Adun functions Adun Instagram Courses Courses |                                                   | Control Notice      Control Notice      C |           |

Pada pengisian data kontak, ada 2 hal yang perlu diperhatikan, yaitu: **Nomor WhatsApp** dan **Email.** 

- Pertama, untuk Nomor WhatsApp, Sahabat Merdeka harus melakukan verifikasi dengan cara: klik tombol *Chat on Whatsapp* atau dengan cara mengirim pesan teks PMM\_CODE (yang berwarna hijau).
- Kedua, pengisian alamat Email. Setelah Sahabat Merdeka mengisikan alamat email, silakan klik tombol kirim email (warna biru) untuk melakukan verifikasi email. Sahabat Merdeka juga bisa klik link (url) untuk verifikasi email yang dikirimkan ke email Sahabat

Merdeka (dalam waktu 1x24 jam). Jika Sahabat Merdeka belum menerima link tersebut, silakan klik (kirim ulang).

Pada isian informasi sosial media, isilah dengan tautan akun Sahabat Merdeka. **Tidak diperkenankan diisi dengan** *username* akun.

# Data PDDikti

Pada bagian ketiga adalah Klaim Data Pangkalan Data Pendidikan Tinggi (PDDikti). Pada bagian ini, urutan pengisiannya yaitu: (1) pilih Kategori, yaitu **kategori Mahasiswa**; (2) isikan nama **PT Pengirim (Asal), Program Studi Pengirim (Asal), Nomor Induk Mahasiswa PT Pengirim (Asal), Nama dan Jenjang Prodi PT Pengirim (Asal)**. Pastikan Sahabat Merdeka tercatat sebagai mahasiswa aktif di PDDIKTI.

#### Panduan Pendaftaran Mahasiswa Peserta PMM 4 versi 1.0

| ••• (>) https://pmm.ka                      | ampusmerdeka.kemdikbud.go.id 🔿 🛛 + 🔊   |
|---------------------------------------------|----------------------------------------|
| Pastikan isian sudah benar, karena data yar | ng sudah tersimpan tidak dapat diubah. |
|                                             |                                        |
| Kategori *                                  | MAHASISWA                              |
| Nama PT                                     |                                        |
| Program Studi                               |                                        |
| Nomor Induk Mahasiswa                       |                                        |
| Nama *                                      |                                        |
| Jenjang Prodi                               |                                        |

Pada saat mengisikan Data PDDIKTI, Sahabat Merdeka agar melakukannya dengan cermat. Perhatikan teks peringatan: **"Pastikan isian sudah benar, karena data yang sudah tersimpan tidak dapat diubah."** 

## Ubah PIN

**Ubah PIN** adalah fitur yang disediakan bagi Sahabat Merdeka yang ingin mengubah *username* atau PIN. Jika sudah diubah jangan lupa untuk simpan (*save*).

#### Panduan Pendaftaran Mahasiswa Peserta PMM 4 versi 1.0

| •••              | $\langle \rangle$                  | https://pmm.kampusmerdeka.kemdikbud.go.id ${ m C}$                | + 0 |
|------------------|------------------------------------|-------------------------------------------------------------------|-----|
|                  | I <b>ATIAN</b><br>n mengubah avata | ir serta melengkapi data profil terlebih dahulu.                  |     |
| Pastikan isian : | sudah benar, karen                 | a data yang sudah digunakan untuk pendaftaran tidak dapat diubah. |     |
| Data Identitas   | Data Kontak                        | Data PDDIKTI Ubah PIN                                             |     |
| Usernam          | 10                                 |                                                                   |     |
| PIN *            |                                    |                                                                   |     |
| PIN              |                                    |                                                                   |     |
| PIN (ular        | ngi) *                             |                                                                   |     |
| PIN (ula         | angi)                              |                                                                   |     |
| Save             | Reset                              |                                                                   |     |

# Tahap Pendaftaran dan Seleksi Mahasiswa Program PMM 4

Tahap pendaftaran Seleksi Mahasiswa Program PMM 4 mencakup 4 tahapan, yaitu Pendaftaran, Pengisian Data, Pemilihan PT Penerima, dan Penguncian Data.

## Pendaftaran

Setelah Sahabat Merdeka melengkapi data tersebut, maka Sahabat Merdeka dapat melakukan pendaftaran melalui menu **Pendaftaran**.

| 🛞 🐝 merdeka Kangus                                                                                                    | 🟶 Home 🔺 Download 🛛 Ə FAQ 🖙 Forun 🖲 🕃 Inbo | x 📢 Pusat Informasi 🔹 Logout   §verawidyawati |
|----------------------------------------------------------------------------------------------------|--------------------------------------------|-----------------------------------------------|
| Beranda System <b>Profil</b> Dashboard Referensi Pendaftaran                                                                                                    | Seleksi Rekapitulasi Dana Mobilisasi       |                                               |
| å Profil                                                                                                    |                                            |                                               |
| Pestian Islan sodar benor, karena data yang sodah digunakan untuk pendariharan<br>Data Islandidas Data Kontak Data PODIKTI Ubah PM<br>NITORMASI<br>Data dia sesua dengan yang tertera di <b>Karta Tanata Punakask (KTTP)</b><br>Vilidasi diaukan dengan memocokan tesesuaan talan dingan data di KTP | Ndek dapat dubark                          | merdeka                                       |
| Nama lengkap (sesuai KTP) • 2 Vera Widyawati                                                                                                    |                                            |                                               |
| Tanggal lahir (sesual KTP) * 3 Purbamas 3 Purbamas 3 Tanggal lahir (sesual KTP) * 3 13/03/1997                                                                                                    |                                            | ubah avatar<br>⑦ Hubungi Bantuan              |

Setelah muncul tampilan pilihan **PENDAFTARAN DITAWARKAN**, pilih tombol **daftar**.

|   | Beranda | System               | Profil    | Dashboard   | Referensi   | Pendaftaran | Seleksi | Rekapitulasi | Dana | Mobilisasi |                                                                                                    |
|---|---------|----------------------|-----------|-------------|-------------|-------------|---------|--------------|------|------------|----------------------------------------------------------------------------------------------------|
| C | Penda   | ftaran               |           |             |             |             |         |              |      |            |                                                                                                    |
|   |         |                      |           |             |             |             |         |              |      |            |                                                                                                    |
|   | RIWAYA  | T PENDAF1            | ARAN      |             |             |             |         |              |      |            | PENDAFTARAN DITAWARKAN                                                                                                    |
|   | N       | O TANGG              | AL.       | PROGRAM     |             |             |         |              | STAT | US AKSI    | SELEKSI MAHASISWA PROGRAM PMM                                                                                                    |
|   | (       | 1) (2)               |           | (3)         |             |             |         |              | (4)  | (5)        | 4                                                                                                    |
|   |         | 1 2023-11<br>13:28:0 | )-31<br>5 | SELEKSI MA  | HASISWA PRO | GRAM PMM 4  |         |              |      | •          | Pendaftaran Seleksi Mahasiswa Program PMM 4<br>dibuka: 30 Oktober 2023 jam 21:00:00 WIB<br>ditutup: 3 Desember 2023 jam 23:59:59 WIB |
|   |         | 2 2023-11<br>14:30:4 | )-11<br>5 | PENDAFTAF   | AN PT PENER | IMA PMM 4   |         |              |      | 0          | ✓ daftar                                                                                                    |
|   |         | z 2022.0             | 5.02      | CEI EVOI VO |             |             | 022     |              |      |            |                                                                                                    |

Sahabat Merdeka akan menerima pesan konfirmasi jika profil yang diisikan sudah benar. Periksa kembali data profil yang sudah diisikan, lalu klik **"Lanjut daftar"**.

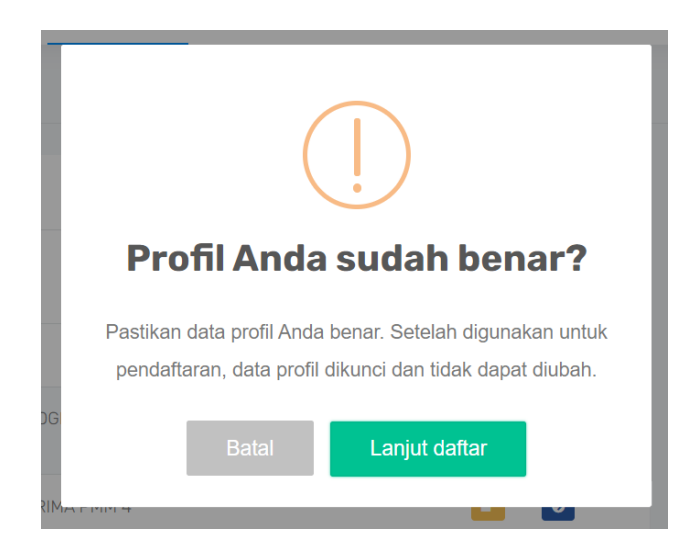

Pada tahap ini, data profil Sahabat Merdeka akan **terkunci** secara otomatis dan tidak dapat diubah.

Selanjutnya, pada laman Pendaftaran, Sahabat Merdeka akan melakukan tahapan sebagai berikut:

#### a. Pengisian Data

Melengkapi data pendaftaran.

#### b. Pilih PT Penerima

Memilih PT Penerima untuk PMM 4. Mahasiswa **wajib memilih 1 PT Penerima**, dan dapat memilih maksimal 6 PT Penerima lainnya.

#### c. Penguncian Data

Klik tombol **daftar** (berwarna hijau), atau tombol **aksi** (berwarna biru), maka akan muncul 4 tahapan (urutan) pengisian data, yaitu tahap pendaftaran, pengisian data, pemilihan PT penerima dan yang terakhir adalah tahap penguncian data.

| ••• <                    | > https://pmm.k                    | ampusmerdeka.ken | ndikbud.go.id c + 🕫                                                                      |
|--------------------------|------------------------------------|------------------|------------------------------------------------------------------------------------------|
| Beranda Profi Pendaftara | an Mohasipwa                       |                  |                                                                                          |
| 2 Pendaftaran            |                                    |                  |                                                                                          |
| RIWAYAT PENDAFTARAN      |                                    |                  | PENDAFTARAN DITAMARKAN                                                                   |
| NO TANGGAL               | PROGRAM                            | STATUS AKSI      | SELEKSI MAHASISWA PROGRAM PMM 4                                                          |
| (1) (2)                  | (3)                                | (4) (5)          | Pendaffaran Seleksi Mahasiswa Program PHM 4<br>dibuka: 1 Oktober 2023 jam 00.00.00 Willi |
| 1 2023-10-24 13:36:4     | 19 SELEKSI MAHASISWA PROGRAM PMM 4 | 🔹 🖬 🛑            | jam 00.0000 kms                                                                          |
|                          |                                    |                  | <ul> <li>✓ dattar</li> </ul>                                                             |
|                          |                                    |                  |                                                                                          |

Selama proses pengisian data, Sahabat Merdeka dapat menyimpan dan mengubah isian selama **status** masih belum terkunci. Klik tombol **aksi** (*icon* berwarna biru) untuk melanjutkan tahapan pendaftaran.

#### Panduan Pendaftaran Mahasiswa Peserta PMM 4 versi 1.0

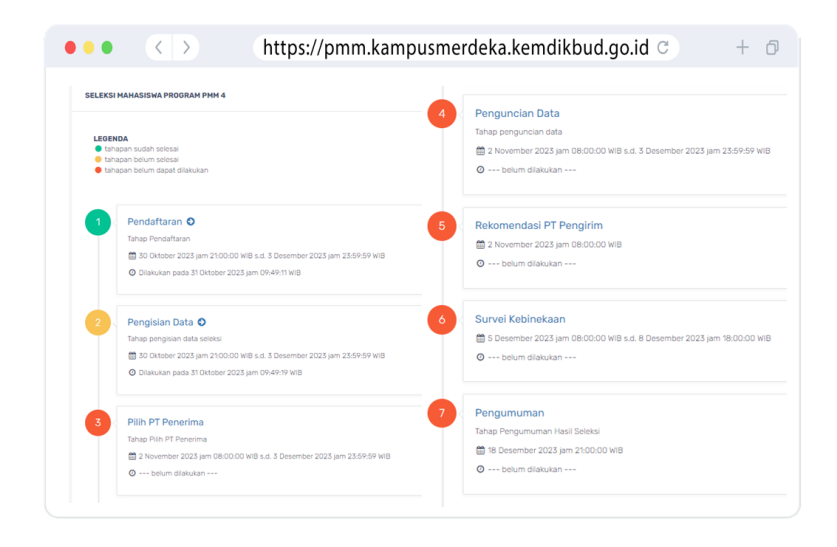

#### Keterangan legenda

Hijau : tahapan sudah selesaiKuning : tahapan belum selesaiMerah : tahapan belum dapat dilakukan

#### Keterangan pengisian data:

- \* : harus diisi
- \*\* : harus diisi, bisa salah satu atau keduanya
- \*\*\* : harus diisi jika mempunyai

# Tahap Pengisian Data

Berikut adalah tampilan halaman pengisian data:

| GENDA                                       |                                                               |          |  |  |
|---------------------------------------------|---------------------------------------------------------------|----------|--|--|
| tahapan belum selesa<br>tahapan belum dapat | i<br>diakukan                                                 |          |  |  |
|                                             |                                                               |          |  |  |
|                                             |                                                               |          |  |  |
| Pendattara                                  | n O                                                           |          |  |  |
| Tanap Perioana                              | anan<br>2012 isan 25.05.00 bilk o st 3 Daccambra 2023 isan 23 | AM 03.03 |  |  |
|                                             |                                                               |          |  |  |
| 0.0000000                                   |                                                               |          |  |  |
|                                             |                                                               |          |  |  |
| Pengisian D                                 | Data 🖸                                                        |          |  |  |
| Tahap pengisia                              | en data seleksi                                               |          |  |  |
|                                             |                                                               |          |  |  |

Sebagai pendaftar PMM 4, data mahasiswa yang perlu dilengkapi adalah sebagai berikut:

#### 1. Data Pendaftaran

Pendaftar PMM 4 akan mendapatkan Nomor Peserta Mahasiswa **secara otomatis**. Mohon disimpan sebagai data pendukung verifikasi jika sewaktu-waktu diperlukan.

| Data Pendaftaran |          |
|------------------|----------|
| Nomor Peserta    | 24211625 |

#### 2. Data Akademik

- ID Mahasiswa
- Kode PT

Otomatis terisi dan tidak dapat diubah (data sesuai dengan PDDIKTI).

• Nama PT

Otomatis terisi dan tidak dapat diubah (data sesuai dengan PDDIKTI).

#### • Program Studi

Otomatis terisi dan tidak dapat diubah (data sesuai dengan PDDIKTI).

- Jenjang Program Studi
   Otomatis terisi dan tidak dapat diubah (data sesuai dengan PDDIKTI).
- Nomor Induk Mahasiswa (NIM)
   Otomatis terisi dan tidak dapat diubah (data sesuai dengan PDDIKTI).

• Nama

Otomatis terisi dan tidak dapat diubah (data sesuai dengan PDDIKTI).

 Jumlah semester ditempuh sampai pada saat pendaftaran

Isi dengan jumlah semester Anda saat ini.

 Indeks Prestasi Kumulatif (IPK) pada saat pendaftaran

Isi dengan IPK terakhir Anda.

• Transkrip Sementara/Rekap Nilai sampai pada saat pendaftaran

Unggah data transkrip yang terakhir Anda dapatkan.

| Data Akademik                                               |           |
|-------------------------------------------------------------|-----------|
| ID Mahasiswa                                                | 3         |
| Kode PT •                                                   | 3         |
| Nama PT •                                                   | 3         |
| Program Studi •                                             | 3         |
| Jenjang Program Studi •                                     | 3         |
| NIM *                                                       | 3         |
| Nama *                                                      | S TIM PMM |
| Jumlah semester ditempuh sampai saat pendaftaran •          | 6         |
| Indeks Prestasi Kumulatif (IPK) sampai saat ini •           | C 3       |
| Transkrip Sementara / Rekap Nilai sampai saat pendaftaran • | 2 3       |

#### 3. Data Kesehatan

Demi kelancaran pelaksanaan kegiatan di PT Penerima, silakan diisi dengan kondisi/data sebenarnya.

#### • Surat Keterangan Sehat

Unggah Surat Keterangan Sehat yang resmi dari klinik, puskesmas, atau rumah sakit.

#### • Sudah memiliki Asuransi Kesehatan?

Silakan memilih jawaban antara Tidak Memiliki, BPJS Kesehatan, atau Asuransi Kesehatan Lainnya.

#### Nama Asuransi Kesehatan

Jika sebelumnya memilih Asuransi Kesehatan Lainnya, silakan isi nama asuransi Anda.

#### • Jenis Pembayaran

Pilih jenis pembayaran dilakukan mandiri atau oleh instansi.

# Nomor Asuransi Kesehatan Masukkan nomor Asuransi Kesehatan.

- Scan Kartu Asuransi Kesehatan Unggah *scan* Kartu Asuransi Kesehatan
- Sebutkan riwayat penyakit kronis yang Anda derita dalam satu tahun terakhir (jika ada) Apabila memiliki riwayat penyakit kronis dalam setahun terakhir, silakan sebutkan pada kolom ini. Jika tidak ada, dapat dikosongkan.
- Adakah obat yang rutin dikonsumsi? Silakan jawab jika ada obat yang rutin Anda konsumsi.

#### Daftar obat yang rutin dikonsumsi Tuliskan obat apa saja yang Anda konsumsi jika ada.

| Data Kesehatan<br>Demi kelancaran pelaksanaan keglatan di PT Penerima, silakan diisi dengan kondisi/data sebenarnya! |     |
|----------------------------------------------------------------------------------------------------|-----|
| Surat Keterangan Sehat •                                                                                             | 0   |
| Sudah memiliki Asuransi Kesehatan? •                                                                                 | 2   |
| Nama Asuransi Kesehatan ***                                                                                          | 2   |
| Jenis Pembayaran ***                                                                                                 | 2 9 |
| Nomor Asuransi Kesehatan ***                                                                                         | 2 9 |
| Scan Kartu Asuransi Kesehatan ***                                                                                    | 2 9 |
| Sebutkan riwayat penyakit kronis yang Anda derita dalam satu tahun<br>terakhir (jika ada)                            | 0 9 |
| Adakah obat yang rutin dikonsumsi *                                                                                  | 2 9 |
| Daftar obat yang rutin dikonsumsi ***                                                                                | 2 9 |

#### Data Keuangan

#### Nama Bank

Pilih bank yang Anda gunakan antara Bank Mandiri atau BSI khusus Aceh.

 Nomor Rekening / Akun Bank
 Masukkan nomor rekening Anda, pastikan tidak ada yang salah.

## Nama Pemilik Rekening / Akun Bank Pastikan menggunakan rekening atas nama Anda pribadi.

• Scan buku tabungan / tangkapan layar aplikasi perbankan yang menunjukkan nama pemilik rekening dan nomor rekening

Scan buku tabungan / tangkapan layar aplikasi perbankan yang menunjukkan nama pemilik rekening dan nomor rekening.

#### • Sedang menerima beasiswa?

Jika tidak menerima beasiswa, silakan pilih Tidak Menerima Beasiswa, apabila menerima maka pilih nama beasiswa yang Anda terima.

- Besar bantuan hidup bulanan beasiswa yang diterima
- Khusus yang mendapat beasiswa, silakan isi jumlah bantuan hidup bulanan yang Anda terima dari beasiswa tersebut.

| Data Keuangan                                                                                                    |     |
|----------------------------------------------------------------------------------------------------|-----|
| Nama Bank •                                                                                                    | 8 2 |
| Nomor Rekening / Akun Bank *                                                                                           | 8 3 |
| Nama Pemilik Rekening / Akun Bank *                                                                                    | 8 3 |
| Scan buku tabungan / tangkapan layar aplikasi perbankan yang<br>menunjukkan nama pemilik rekening dan nomor rekening * | 6   |
| Sedang menerima beasiswa? *                                                                                            | 6 9 |
| Besar bantuan hidup bulanan beasiswa yang diterima ***                                                                 | 8 3 |

#### 5. Data Orang Tua

- Nama Orang Tua/Wali
- Alamat Orang Tua/Wali
- Nomor HP Orang Tua/Wali

| Data Orang Tua            |     |
|---------------------------|-----|
| Nama Orang Tua/Wali *     | 8   |
| Alamat Orang Tua/Wali •   | C 2 |
| Nomor HP Orang Tua/Wali • | 2   |

### 6. Data Legal

#### • Foto spesimen tanda tangan mahasiswa

Pastikan hasil foto/*scan* tanda tangan terlihat jelas dan terang.

| Data Legal                             |            |
|----------------------------------------|------------|
| Foto spesimen tanda tangan mahasiswa * | <b>C</b> 3 |
| Klausul SPTJM •                        | 2          |

#### Ketentuan Format Tanda Tangan Mahasiswa

- Tanda tangan dipindai menggunakan mesin scan/aplikasi scanner (contoh: CamScanner, Handy Scanner, Adobe Scan)
- Latar belakang putih.
- Format jpg/jpeg/png.
- Ukuran maksimal file adalah 500 KB.

 Pastikan tidak ada watermark atau logo aplikasi scanner pada gambar yang akan diunggah.

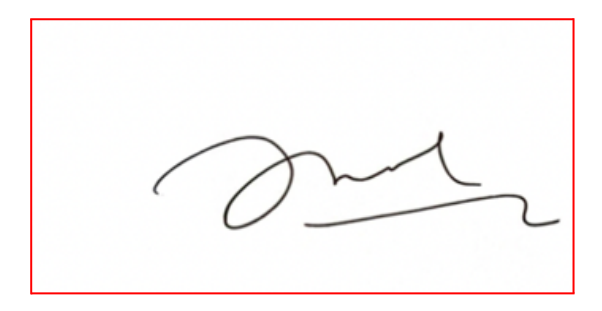

#### **Contoh Tanda Tangan yang Benar**

- Hasil dari aplikasi scanner
- Latar belakang putih
- Tanda tangan terlihat jelas untuk verifikasi

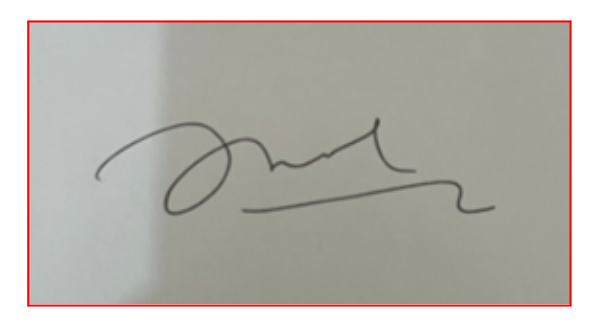

#### Contoh Tanda Tangan yang Salah

- Hasil foto dengan kamera ponsel
- Latar belakang buram
- Cahaya pada gambar tidak merata

Tanda tangan mahasiswa dibutuhkan untuk keperluan verifikasi SPTJM mahasiswa. Sehingga, demi proses verifikasi dan rekomendasi yang lancar dibutuhkan kerjasama Anda untuk mengunggah tanda tangan sesuai dengan ketentuan format tanda tangan yang benar.

#### Klausul SPTJM

Klausul SPTJM Program Pertukaran Mahasiswa Merdeka merupakan pernyataan persetujuan yang perlu Anda baca, pahami dan setujui dengan memberi tanda centang.

#### Klausul SPTJM \*

Klausul SPTJM Program Pertukaran Mahasiswa Merdeka

Saya, CITRA LESTARI menyatakan bahwa saya sanggup dan bertanggung jawab untuk mengikuti Program Pertukaran Mahasiswa Merdeka tahun 2024 (PMM 4) yang diselenggarakan oleh Kementerian Pendidikan, Kebudayaan, Riset, dan Teknologi (Kemendikbudristek) dengan mematuhi segala ketentuan sebagai berikut:

- mengikuti Program Pertukaran Mahasiswa Merdeka selama satu semester dan melaksanakan program tersebut dengan sungguh-sungguh sampai selesai jangka waktu program yang dibuktikan dengan pengumpulan seluruh laporan kegiatan sesuai batas waktu yang ditetapkan;
- belum pernah ditetapkan sebagai peserta Program Pertukaran Mahasiswa Merdeka angkatan sebelumnya;
- belum yudisium dan bersedia untuk tidak yudisium selama jangka waktu Program Pertukaran Mahasiswa Merdeka berlangsung;
- · bersedia ditempatkan di Perguruan Tinggi Penerima yang telah ditetapkan;
- telah mendapatkan izin dari orang tua untuk mengikuti program;
- sehat jasmani dan rohani untuk mengikuti program;
- · berkomitmen untuk memiliki asuransi kesehatan ketika program MBKM berjalan;
- mematuhi ketentuan pelaksanaan Program Pertukaran Mahasiswa Merdeka yang ditetapkan oleh Kemendikbudristek serta menaati segala ketentuan peraturan perundang-undangan yang berlaku;
- bersedia dikenai sanksi sesuai dengan peraturan yang berlaku apabila terbukti melakukan tindakan plagiarisme, termasuk plagiasi diri, tindakan kriminal, tindakan kekerasan dan diskriminasi dalam segala bentuk, termasuk tindakan asusila, kekerasan seksual, perundungan, dan tindakan intoleransi, dan/atau penyalahgunaan obatobatan terlarang;
- bersedia mengikuti ketentuan pencairan dana dan menjamin kebenaran data dan dokumen persyaratan pencairan dana;
- apabila di kemudian hari terdapat kesalahan dan/atau kelebihan atas Bantuan Biaya Hidup yang diberikan, sebagian atau seluruhnya, maka saya bertanggung jawab secara pribadi untuk menyetorkan kelebihan pembayaran tersebut ke LPDP;
- bertanggung javab penuh untuk mengembalikan dana transportasi yang telah dikeluarkan oleh Kemendikbudristek apabila saya lalai dan mengakibatkan terjadinya reschedule, pembatalan, dan/atau tiket tidak digunakan (tidak jadi menggunakan tiket perjalanan sebagaimana mestinya). dan

dengan mengklik setuju pada "checkbox" ini saya menyatakan bahwa data yang saya isikan adalah benar dan menyetujui setiap pernyataan yang ada tanpa ada paksaan dari pihak manapun dan apabila di kemudian hari pernyataan ini terbukti tidak benar, maka saya bersedia dituntut di muka pengadilan serta bersedia menerima segala tindakan yang diambil oleh Kemendikbudristek.

Save Reset Kembali

Silakan baca dengan **teliti** dan **seksama** setiap Klausul SPTJM, dan klik pada "*checkbox*" untuk menyetujui Klausul SPTJM.

## Tahap Pemilihan Perguruan Tinggi Penerima

Setelah Sahabat Merdeka menyelesaikan tahap pengisian data, maka Sahabat Merdeka dapat melanjutkan Tahap Pemilihan PT Penerima. Sebelum memilih PT Penerima, penting bagi Sahabat Merdeka untuk memahami aturan pengisian data/aturan pemilihan PT Penerima Program PMM 4, yaitu:

- Pilihan 1 sampai dengan 7 harus berbeda klaster dengan alamat PT Pengirim dan alamat yang tertera pada KTP.
- 2. Pilihan 1 wajib diisi, sedangkan pilihan 2 sampai dengan 7 bersifat opsional.
- Pilihan 1 sampai dengan 7 dapat dipilih selama jumlah pendaftar kurang dari 3 kali kuota yang ditawarkan oleh PT Penerima.
- Untuk mengubah pilihan atau urutan pilihan PT Penerima, silakan hapus pilihan terdahulu lalu dapat mengisi pilihan kembali.

|     | $\langle \rangle$ | https://pmm.kampusmerdeka.kemdikbud.go.id C | + ć       |
|-----|-------------------|---------------------------------------------|-----------|
| NO  | PT PENERIMA       | KUOTA                                       | PENDAFTAR |
| (1) | (2)               | (3)                                         | (4)       |
| 1•  |                   | 500                                         | 807       |
| 2   |                   | 50                                          | 188       |
| 3   |                   |                                             |           |
| 4   |                   |                                             |           |
| 5   |                   |                                             |           |
| 6   |                   |                                             |           |
| 7   |                   |                                             |           |

# **Tahap Penguncian Data**

Tahapan selanjutnya adalah Penguncian Data. Pada tahap ini, mahasiswa pendaftar Program PMM 4 harus mengunci data agar data tersebut dapat digunakan untuk tahap seleksi mahasiswa. Mohon diperhatikan apabila Sahabat Merdeka sudah melakukan penguncian, maka **tidak dapat melakukan pengubahan data** lagi.

Karena **Penguncian Data bersifat final dan tidak dapat dilakukan pembatalan**, maka penting bagi Sahabat Merdeka untuk melakukan pengecekan ulang atas data yang sudah diisikan pada tahap sebelumnya sebelum melakukan penguncian data. Sahabat Merdeka dapat mengubah/memperbaiki terlebih dahulu data/isian yang belum tepat sebelum melakukan penguncian data.

Setelah Sahabat Merdeka melakukan penguncian data dan status Data Terkunci, silakan mengunduh data pendaftaran sahabat melalui tombol **Download Isian Data**. Silakan simpan file PDF Isian Data Pendaftaran Sahabat Merdeka.

#### Panduan Pendaftaran Mahasiswa Peserta PMM 4 versi 1.0

|        | https://pmm.kampusmerdeka.kemdikbud.go.id C                    | + 0 |
|--------|----------------------------------------------------------------|-----|
|        |                                                                |     |
| Status | DATA TERKUNCI<br>dan dapat digunakan untuk proses selanjutnya. |     |
|        | Download isian data                                            |     |
|        |                                                                |     |
|        |                                                                |     |

#### **Tahap Rekomendasi PT Pengirim**

Rekomendasi akan diberikan oleh PT Pengirim kepada mahasiswa pendaftar melalui akun Koordinator PT Pengirim di laman. Mahasiswa perlu berkoordinasi dengan Koordinator PT Pengirim setelah melakukan penguncian data.

#### Tahap Survei Kebinekaan dan VCAT

Tahapan selanjutnya adalah Survei Kebinekaan dan VCAT. Jika Sahabat Merdeka dinyatakan lolos seleksi administrasi pada tahapan sebelumnya, maka Sahabat Merdeka WAJIB mengikuti Survei Kebinekaan dan VCAT. Informasi mengenai survei ini akan ditampilkan pada laman akun pendaftaran Sahabat Merdeka.

## **Tahap Pengumuman**

Tahap akhir adalah pengumuman. Pada tahapan ini, Sahabat Merdeka akan mendapatkan informasi apakah diterima atau tidak diterima sebagai mahasiswa Program PMM 4. Informasi mengenai pengumuman kelulusan ini akan ditampilkan pada laman akun pendaftaran Sahabat Merdeka.

#### Panduan Pendaftaran Mahasiswa Peserta PMM 4 versi 1.0

| ••• | ( ttps://pmm.kampusmerdeka.kemdikbud.go.id C + O                                                                                                    |
|-----|----------------------------------------------------------------------------------------------------|
| 5   | Bekomendasi PT Pengirim         Image: Comparing the state of the state of th |
| 6   | Survei Kebinekaan dan VCAT           Tahap Survei Kebinekaan dan VCAT                                                                                                    |
| 7   | Pengumuman<br>Tahapan Pengumuman Hasil Seleksi                                                                                                    |

# Bertukar Sementara Bermakna Selamanya

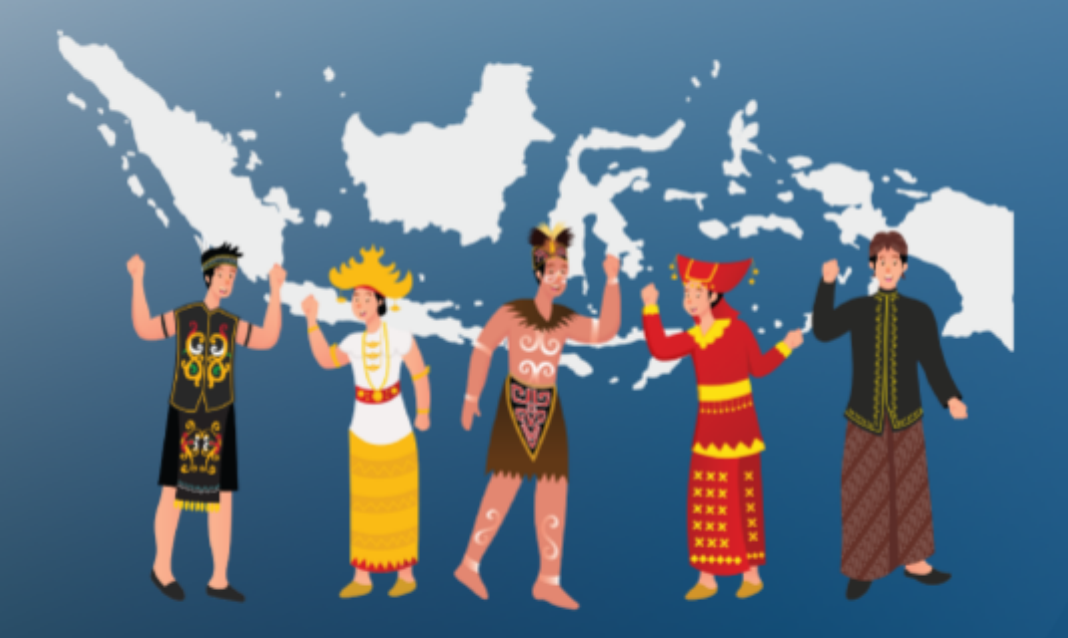

TIM PROGRAM PERTUKARAN MAHASISWA MERDEKA ©2023 Direktorat Jenderal Pendidikan Tinggi, Riset, dan Teknologi Kementerian Pendidikan, Kebudayaan, Riset, dan Teknologi Republik Indonesia